## **Support Handbook**

## **Installation Guide**

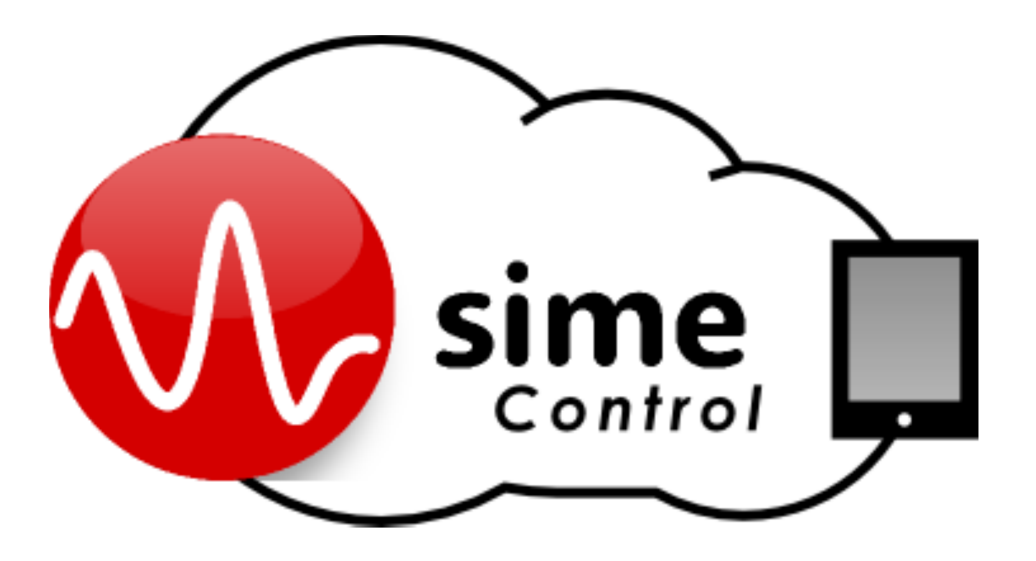

## Reference: LDA SIME CONTROL

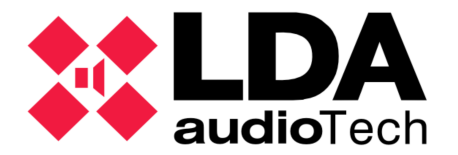

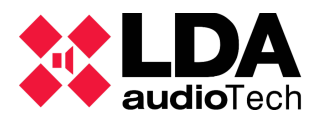

## 1 Installation guide SIMEv2 software

Follow this procedure to install the LDA software SIMEv2.

1. Run the file *SIMEv2.exe*.

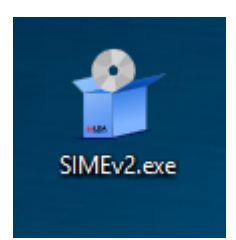

2. Choose the installation language (English or Spanish).

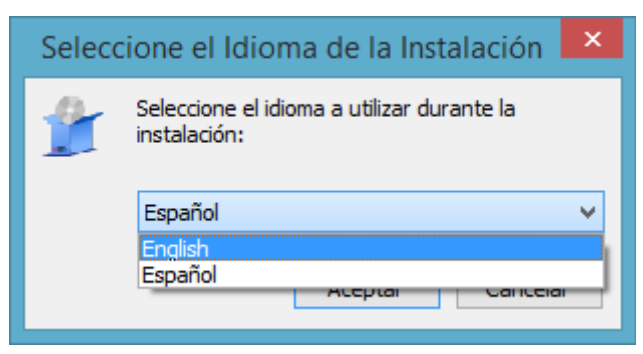

3. The installation process shows a welcome screen.

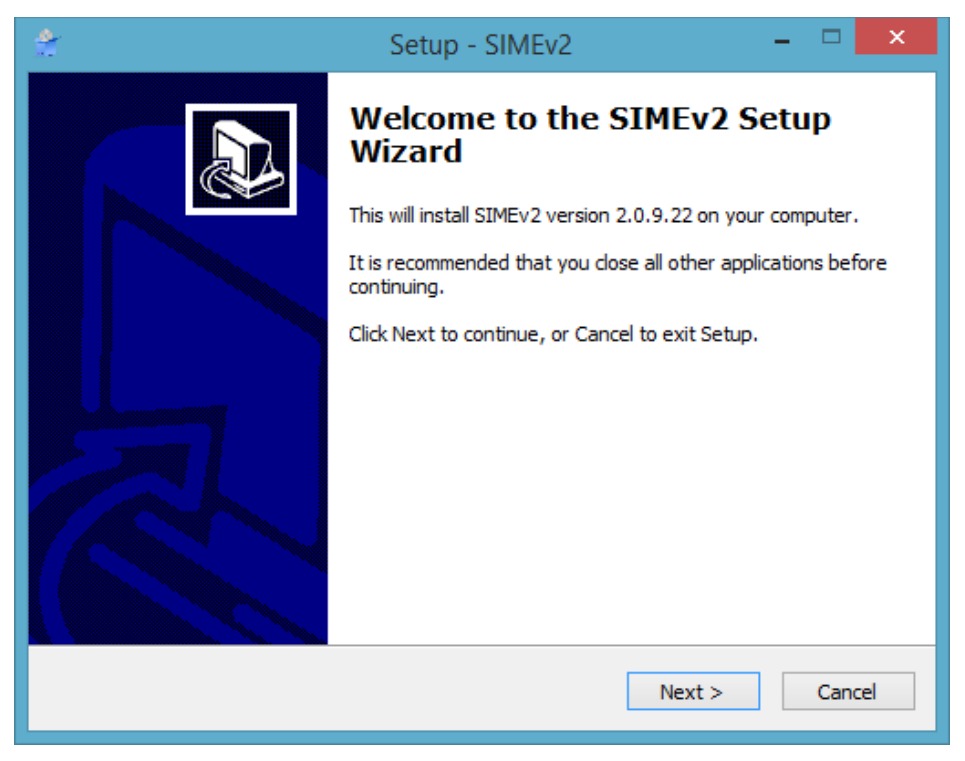

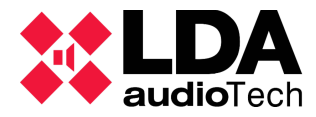

4. Read and accept the terms of the LDA SIME license agreement SIME.

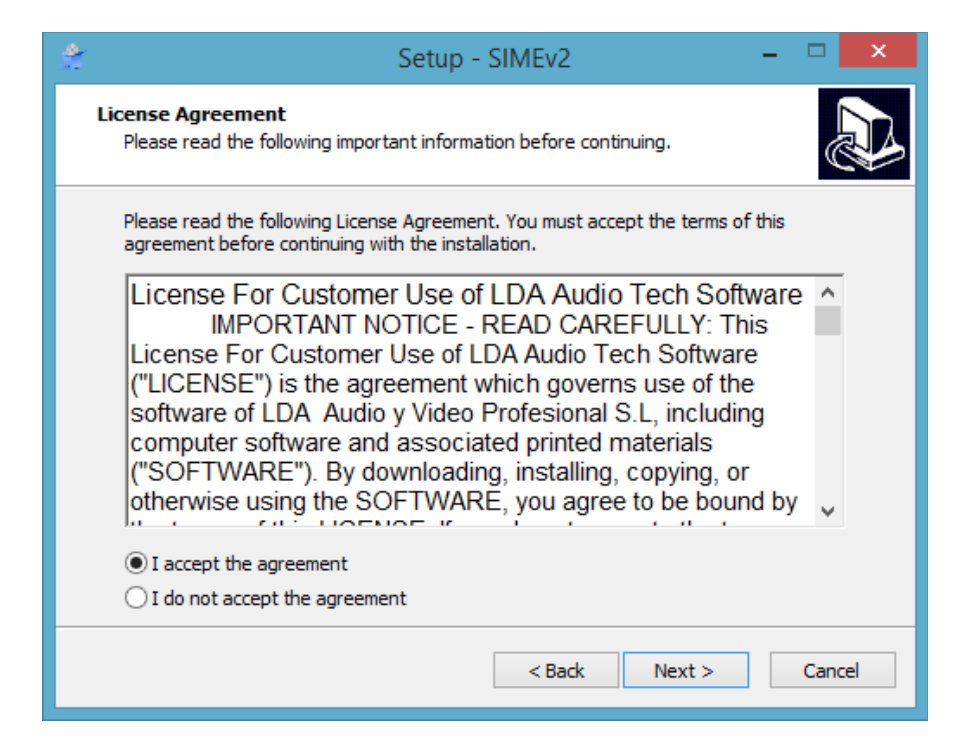

5. In the next step, we can choose if we want to create a shortcut on the desktop. This option is selected by default.

| 😤 Set                                                                                                    | tup - SIMEv2                   | - 🗆 🗙            |
|----------------------------------------------------------------------------------------------------|--------------------------------|------------------|
| Select Additional Tasks<br>Which additional tasks should be perf                                          | formed?                        |                  |
| Select the additional tasks you would<br>then click Next.<br>Additional icons:<br>☑ Create a desktop icon | like Setup to perform while in | stalling SIMEv2, |
|                                                                                                    |                                |                  |
|                                                                                                    | < Back Ne                      | ext > Cancel     |

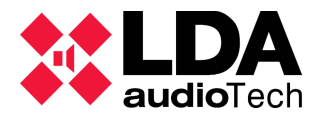

6. Once accepted, the installer is ready for installation. Press Install and the installation will begin.

| 2                                                                                                    | Setup - SIMEv2 -                                                                   |      | ×   |  |  |
|----------------------------------------------------------------------------------------------------|------------------------------------------------------------------------------------|------|-----|--|--|
| Re                                                                                                    | eady to Install<br>Setup is now ready to begin installing SIMEv2 on your computer. | 0    |     |  |  |
| Click Install to continue with the installation, or click Back if you want to review or<br>change any settings. |                                                                                    |      |     |  |  |
|                                                                                                    | Additional tasks:<br>Additional icons:<br>Create a desktop icon                    | ^    |     |  |  |
|                                                                                                    | < 3                                                                                |      |     |  |  |
|                                                                                                    | < Back Install                                                                     | Cano | :el |  |  |

7. Installation takes a few minutes and then restart is required.

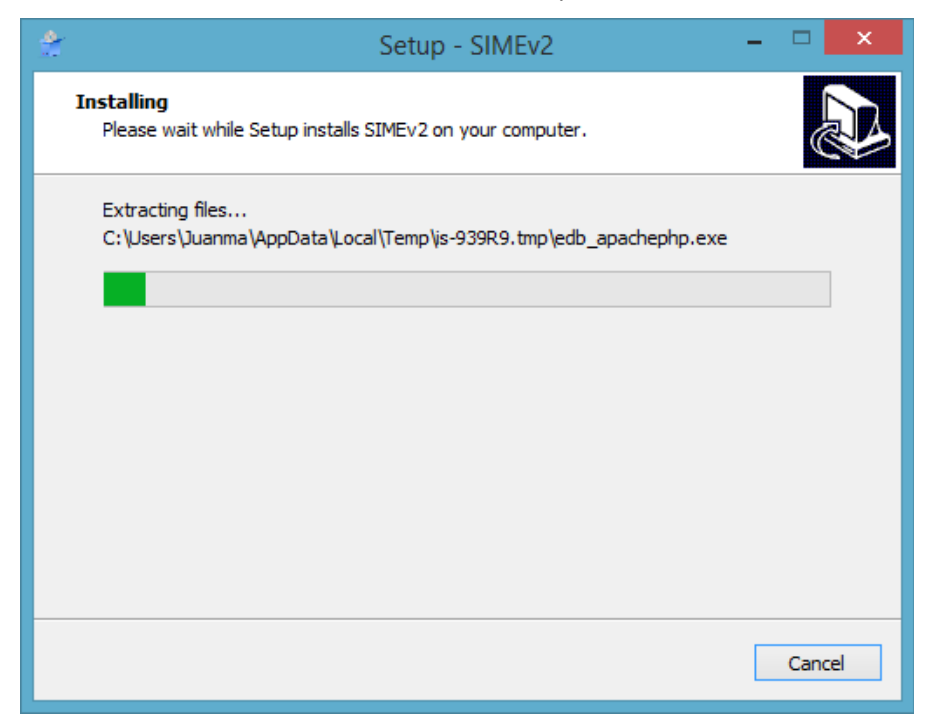

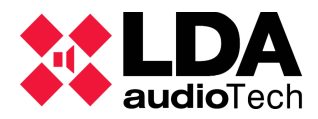

Installation Guide Support Handbook - LDA SIME CONTROL

8. Installa the ODBC software for SQP database:

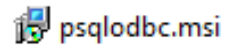

9. At startup, SIME will open automatically.